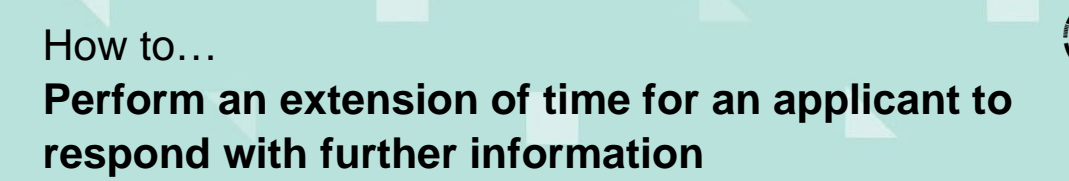

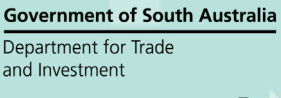

## PlanSA Version 1.2

# Process an extension of time

Where the applicant has requested an extension:

- 1. Search for the application using the **ID** provided and remove 'Assigned to Me only' to show all results.
- 2. Click on the **application** and not the **ID** number to show the application details.
- 3. Click on the applicable consent showing a status of 'Requested'.

| 1 results fo<br>Assigned to | r: "23049639'<br>me only |                             |                             |                             |                                                                                     |                        |        |      |  |
|-----------------------------|--------------------------|-----------------------------|-----------------------------|-----------------------------|-------------------------------------------------------------------------------------|------------------------|--------|------|--|
| ID ↓                        | Owner                    | Location                    |                             | Nature of Development       | Relevant Authority                                                                  | Lodged                 | Status | Days |  |
| 23049639                    | E Eightee <mark>n</mark> | 162 THE PARAE<br>5067, test | DE NORWOOD SA               | house                       | City of Norwood,<br>Payneham and St.<br>Peters                                      | 18 Dec<br>2023         | Lodged |      |  |
| STATUS DETAIL CONTACTS SU   |                          | SUMMARY                     | Applicatio                  | n 23049639<br><sup>nt</sup> | Assess                                                                              | Assessment in progress |        |      |  |
|                             |                          |                             | Verification<br>Fee Payable |                             | <ul> <li>✓ Completed 18 Dec 2023</li> <li>✓ Payment received 12 Jan 2024</li> </ul> |                        |        |      |  |
|                             |                          |                             |                             |                             |                                                                                     |                        |        |      |  |
|                             |                          |                             | Request for inf             | ormation                    | Responded 19 Dec 2023                                                               |                        |        |      |  |
| Request for information     |                          | Requested 30 Jan 2024       |                             |                             |                                                                                     |                        |        |      |  |

- 4. Click on the **RFIs** tab to view the request and the 'Process extension of time' action.
- 5. Click on the **Process extension of time** to grant and/or refuse an extension and upload the applicant's request.

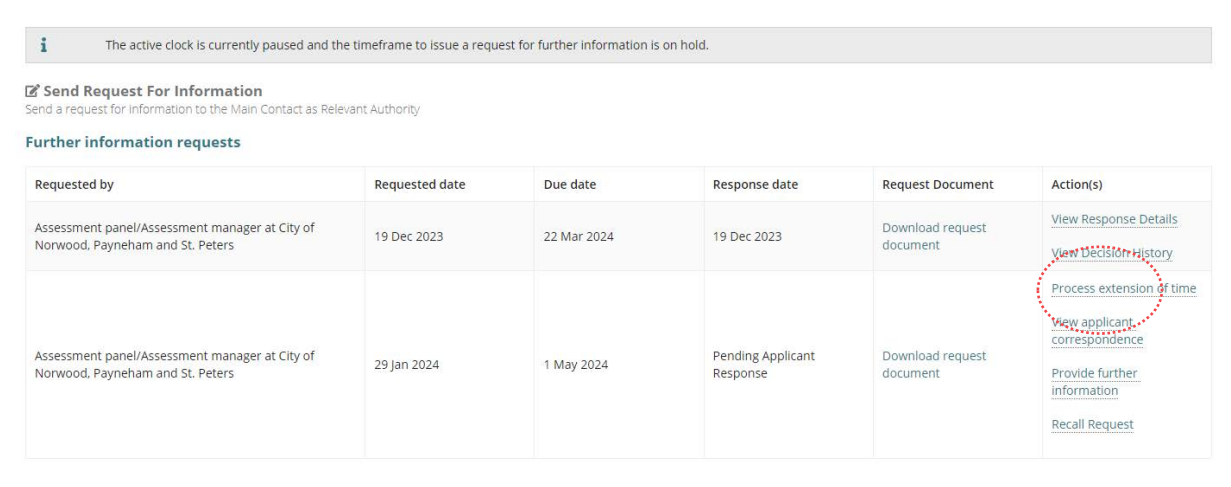

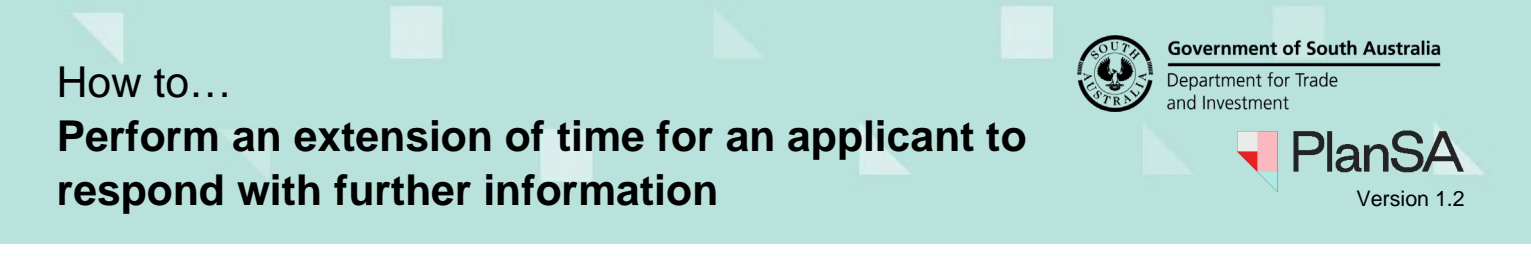

- 6. Click on Upload and navigate to the folder where the request is saved.
- 7. Drag-and-drop the document into the **Drop files here** field.

| Process extension of time request                                                                      | 😨 Open X                                                                                                    |                                                                                                    |                                                           |                                                                                     |  |
|----------------------------------------------------------------------------------------------------|----------------------------------------------------------------------------------------------------|----------------------------------------------------------------------------------------------------|-----------------------------------------------------------|-------------------------------------------------------------------------------------|--|
| Request from applicant (optional)                                                                      | ← → · ↑ < DOWNLOADS > DAP Assess<br>Organize ▼ New folder                                                             | ment v ひ                                                                                                    | Search DAP                                                | Assessment                                                                          |  |
| UPLOAD Drop files here PDF<br>Email or document in which the applicant requested an encountry of time. | Downloads     Music     Pictures                                                                                      | Name Commission of Highways_Comments DAP RFD Template (3)                                                                                                    | Date modified<br>17/01/2020 4:59 PM<br>25/11/2019 4:04 PM | Type<br>Microsoft Word<br>Microsoft Word                                            |  |
| Response to applicant O Grant request Refuse request                                                   | Videos  Videos  Vindows (C:)  Data (\\dtup.sa.gov.au\)DFSCommon\Plar  woodssas (\\DTUP.SA.GOV.AU\DFSUsers\L  ANALYSIS | Vermed planning_Consent_Notice 11/03/202     Vermed planning_Consent_Notice 11/03/202     Vermed planning_Consent_Notice 11/03/202     Request for lnformation - Application 20 9/07/2020     Request for Information - Application 20 9/07/2020     Ref extension 11/03/202 |                                                           | Microsoft Word<br>Microsoft Word<br>Outlook Item<br>Microsoft Word<br>Adobe Acrobat |  |

- 8. Choose the applicable Grant Request or Refuse Request response to the applicant.
  - Grant Request: select the 'new expiry date' and then Grant Request.

### **Process extension of time request**

#### **Request from applicant (optional)**

| D | request<br>DOCX – 21.64 KB |  |
|---|----------------------------|--|
| + | 🙀 Drop files here          |  |

Email or document in which the applicant requested an extension of time.

| Response to applicant  |             |   |  |  |  |
|------------------------|-------------|---|--|--|--|
| • Grant request        |             |   |  |  |  |
| O Refuse request       |             |   |  |  |  |
| Date of issue          | 30 Jan 2024 |   |  |  |  |
| Current<br>expiry date | 1 May 2024  |   |  |  |  |
| New expiry<br>date *   | 30/05/2024  | 曲 |  |  |  |
|                        |             |   |  |  |  |

GO BACK

**GRANT REQUEST** 

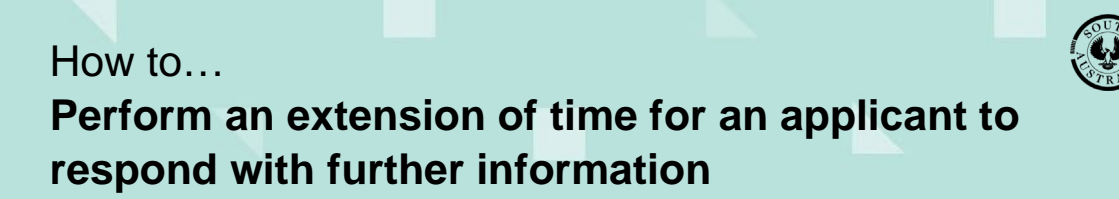

Government of South Australia Department for Trade and Investment

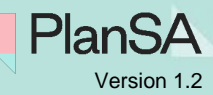

• Refuse Request: provide a 'reason' and then Refuse Request.

### Process extension of time request

|      | Request from applicant (optional)<br>request<br>DOCX - 21.64 KB          |                |  |  |
|------|--------------------------------------------------------------------------|----------------|--|--|
|      | + C Drop files here                                                      |                |  |  |
|      | Email or document in which the applicant requested an extension of time. |                |  |  |
|      | Response to applicant                                                    |                |  |  |
| بر   | Grant request                                                            |                |  |  |
| ĺ    | Reason for refusal*                                                      |                |  |  |
| **** | 2nd extension request                                                    |                |  |  |
|      |                                                                          |                |  |  |
|      | Maximum 500 characters.                                                  |                |  |  |
|      | GO BACK                                                                  | REFUSE REQUEST |  |  |

9. Confirmation of the extension of time request refused or granted shows, click on **Back to Consent** to complete the action.

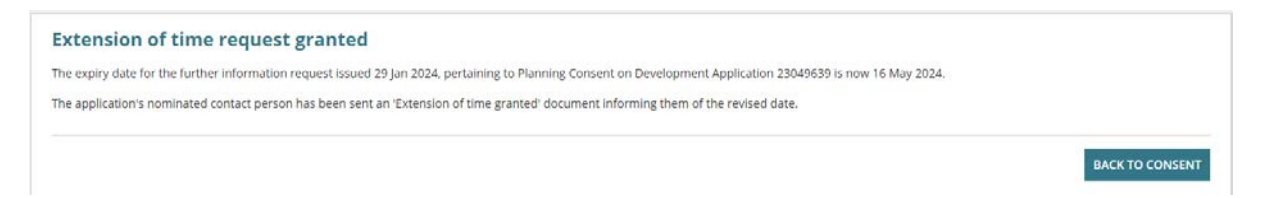

The consent **Further information request** screen shows. When an extension to the timeframe is granted, the date showing in the **Due Date** field will reflect the extended date and the 'primary contact' is notified of the extension.

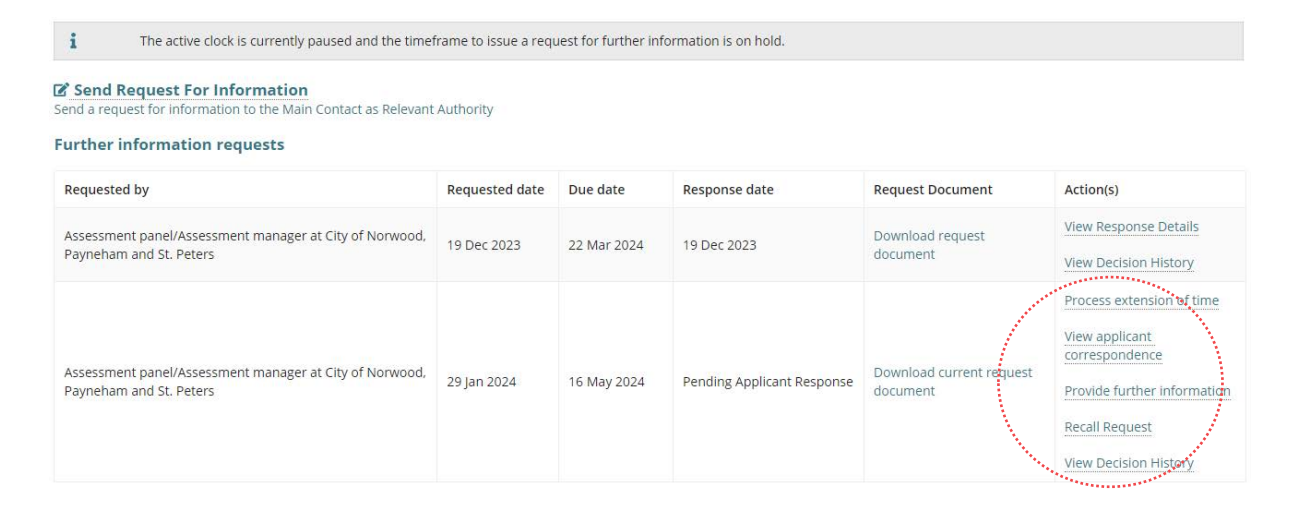